## **Changing Sleep Settings for Windows 7 Desktop**

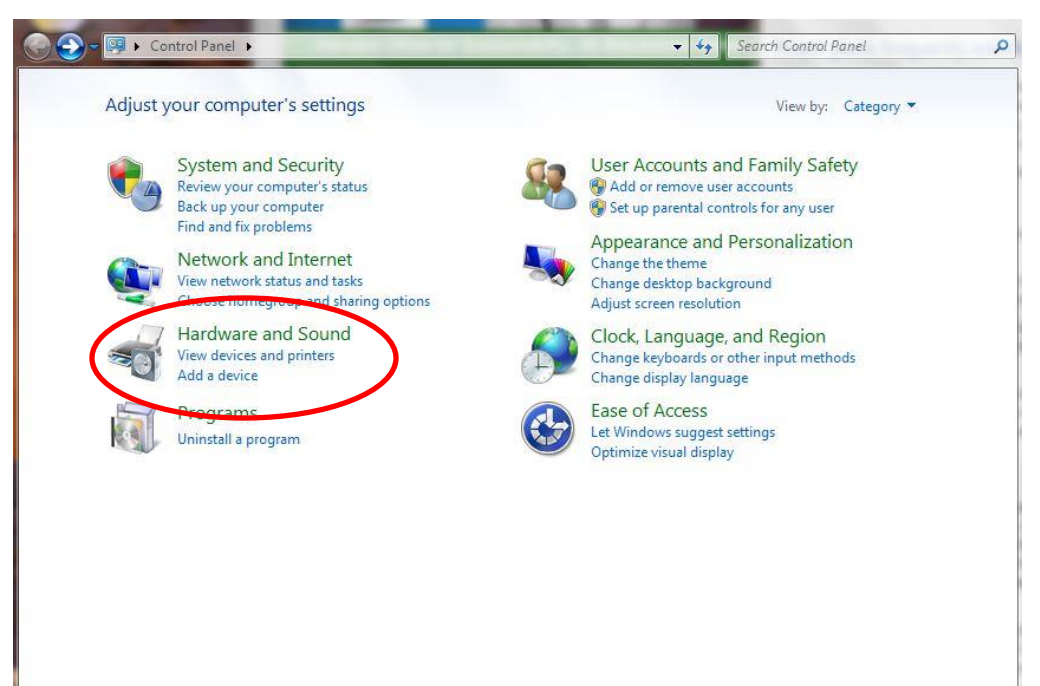

From the Start Menu choose Control Panel
Click on Hardware and Sound

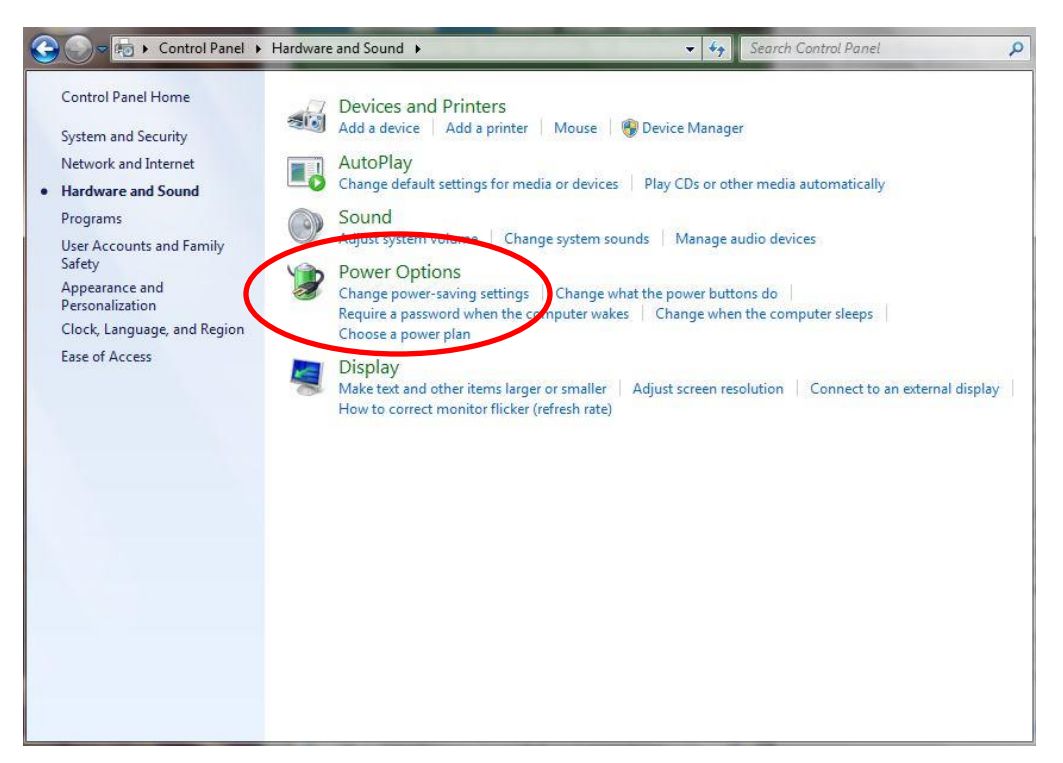

3. Under the Hardware and Sound section, click on Power Options

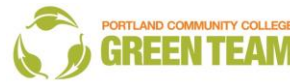

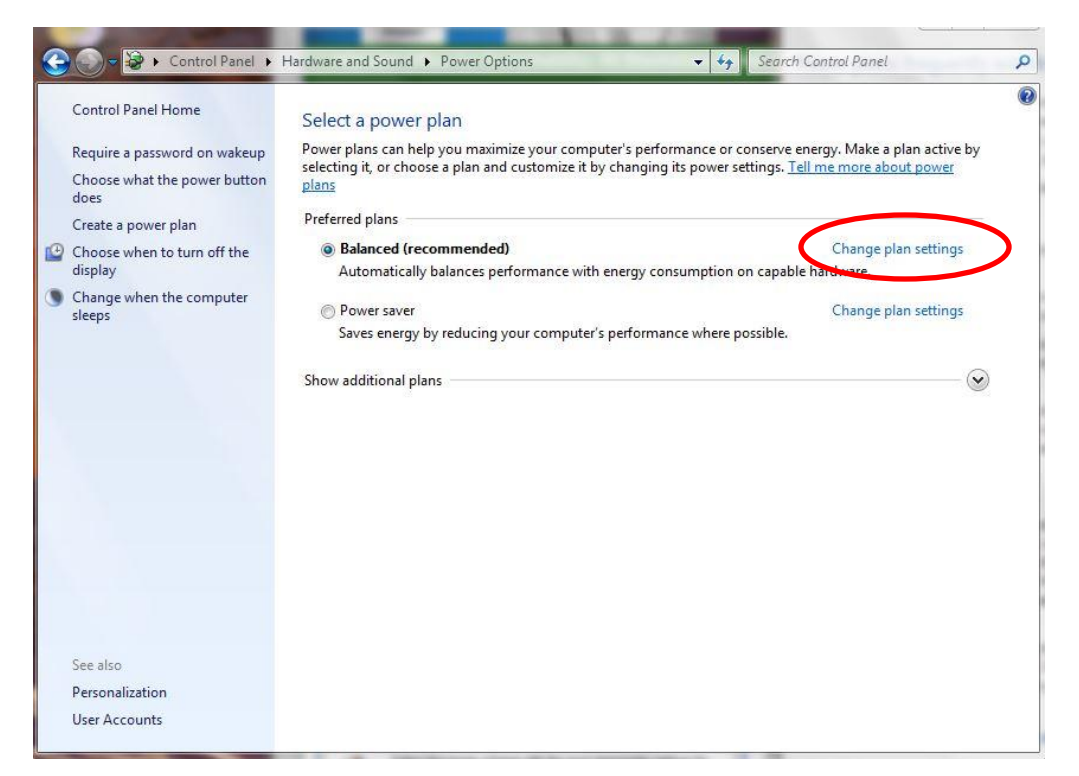

4. You can either choose the Power Saver option which manually gives you energy efficient savings OR click on Change Plan Settings under the Balanced plan.

| A Hardware and Sound & Bower Ontions   | Edit Disp Settings                  |
|----------------------------------------|-------------------------------------|
| · · · · · · · · · · · · · · · · · · ·  | Cult Plan Settings                  |
| Change settings for the plan           | Balanced                            |
| Choose the sleep and display settings  | that you want your computer to use. |
| 😰 Turn off the display: 🔟              | minutes 🔹                           |
| 9 Put the computer to sleep 20         | minutes •                           |
| Change advanced power settings         |                                     |
| Restore default settings for this plan |                                     |
|                                        | Save changes Cancel                 |
|                                        |                                     |
|                                        |                                     |
|                                        |                                     |
|                                        |                                     |
|                                        |                                     |
|                                        |                                     |
|                                        |                                     |

5. Reduce the time needed for your display and sleep settings.

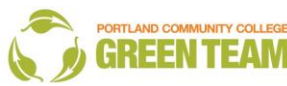